# 阶段性失业补助金及阶段 性失业农民工临时生活补 助申领操作手册

| 编制部门:  | 银海软件贵州  | 省社会保险全省统一应    | 用系统项目 | 组 |   |
|--------|---------|---------------|-------|---|---|
| 版本编号:  | 1. 0. 0 | 完成时间:         | 年     | 月 | 日 |
| 项目负责人签 | 字:      | 签字日期 <b>:</b> | 年     | 月 | 日 |
| 用户方代表签 | 字:      | 签字日期:         | 年     | 月 | 日 |

1

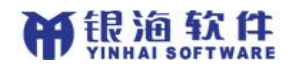

| 目 录                                                   | 2        |
|-------------------------------------------------------|----------|
| 一、国家公共服务平台阶段性失业补助申领步骤                                 | 4        |
| 1、国家公共服务平台阶段性失业补助申领                                   | 4        |
| 浏览器上方输入国家公共服务平台网址: http://si.12333.gov.cn 注册登录国家公共服务平 | F台       |
|                                                       | 4        |
| 点击失业待遇申领,选择失业补助金网上申领                                  | 4        |
| 填写完毕后点击申请 如下图                                         | 4        |
| 2、国家公共服务平台阶段性失业补助审核结果查询                               | 5        |
| 查询阶段性失业补助金审核结果                                        | 5        |
| <i>录人姓名和身份让号点击查询按钮</i>                                | 5        |
| 下力数据衣格亚不大业补助甲核结呆                                      | 5        |
| 二、贵州省社保 APP 阶段性失业补助申领操作步骤                             | 5        |
| 1、贵州社保 APP 下载                                         | 5        |
| 2、输入身份证号和社保卡密码进行 APP 登录                               | 6        |
| 3、点击【办事】,点击【阶段性失业补助申领】                                | 7        |
| 4、点击【我已阅读并知晓】,输入所有信息,点击【提交】                           | 8        |
| 5、阶段性失业补助甲领查询                                         | 9        |
| 三、中心业务系统阶段性补助申领步骤                                     | 9        |
| 1、办理条件                                                | 9        |
| 2、功能说明                                                | 9        |
| 3. 功能按钮描述                                             | 10       |
| 四、失业人员就失业状态审核确认                                       | 11       |
| 1、办理条件                                                | 11       |
| 2、功能说明                                                | 11       |
| 3. 功能按钮描述                                             | 12       |
| 五、失业人员就失业状态审核信息查询                                     | 13       |
|                                                       | 40       |
| <ol> <li>↓ 少理余件</li></ol>                             | 12<br>12 |
| 3. 功能按钮描述                                             | 13       |
|                                                       |          |
| 八、 中心业务系统阶校性大业作助甲核                                    | 13       |

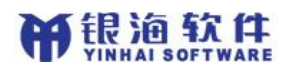

贵州省社会保险全省统一应用系统操作手册

| 1、 | 办理条件   | .14  |
|----|--------|------|
| 2、 | 功能说明   | .14  |
| 3. | 功能按钮描述 | . 15 |

# 一、国家公共服务平台阶段性失业补助申领 步骤

1、国家公共服务平台阶段性失业补助申领

浏览器上方输入国家公共服务平台网址: http://si.12333.gov.cn 注册登录国家公共服务平台

点击失业待遇申领,选择失业补助金网上申领

填写完毕后点击申请 如下图

| 5 社保查询             | 待遇资格认证                                                                                                    | 待遇测算                                                                                                    | 关系转移                                                                                                    | 境外免缴申请                                                                                                    | 我的社保卡                                       | 失业待遇申领 | 社会监督    | 各地办事大厅 |
|--------------------|----------------------------------------------------------------------------------------------------|----------------------------------------------------------------------------------------------------|----------------------------------------------------------------------------------------------------|----------------------------------------------------------------------------------------------------|---------------------------------------------|--------|---------|--------|
| 第二步选择失业补助金<br>网上申领 | 失止的最中的<br>失止的是生的。<br>大生化的全身上中的(地<br>力较初)<br>火止外的全体的在原生的。<br>火止外的全体的在原生的。<br>火止外的全体的在原生的。<br>大生的的全体的在原生的。<br>天止的的全体和在来的在原生的。<br>天止外的全体和在来上中的体统<br>在来出来的全体和在来上中的体统<br>在来出来的是一种的体统<br>在来出来的是一种的体统 | XL-0.06     * 155: N2     * 0.0570     * 0.057050     * 0.057050     * 0.05905     * 0.05905     * 0.05905     * 0.05905     * 0.05905     * 0.059     * 0.059     * 0.059     * 0.059 | 失业<br>* 比全母<br>* 11全母<br>* * * ###<br>* * * ###<br>* * * ###<br>* * * ###<br>* * * ###<br>* * * ###<br>* * ###<br>* * ###<br>* ###<br>* ####<br>* ####<br>* ####<br>* ####<br>* ####<br>* ####<br>* ####<br>* ####<br>* #####<br>* ####<br>* #####<br>* #####<br>* #####<br>* #####<br>* #####<br>* #####<br>* #####<br>* #####<br>* #####<br>* ########## | N切金网上申领(地方联連<br>18号語: 33245197746461)<br>▼ 田田 ▼<br>田田 ▼<br>町戸267, REPARTED<br>町戸267, REPARTED<br>町戸267, REPARTED<br>町戸267, REPARTED<br>町戸267, REPARTED<br>町<br>町<br>町<br>町<br>町<br>町<br>町<br>町<br>町<br>町<br>町<br>町<br>町 | 8)<br>* BRANKS: 100774<br>#####F#A<br>后点击申请 | 1114   | 第一步, 点击 | 失业待遇申领 |

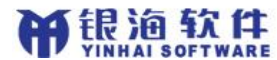

## 2、国家公共服务平台阶段性失业补助审核结果查询

查询阶段性失业补助金审核结果

录入姓名和身份证号点击查询按钮

下方数据表格显示失业补助审核结果

|                     | ③ 国家社会例                                                                                                    | <b>禄险公共服务</b> 平               | 平台(测试系统)   | 记录一生。保障一 | 主・服务一生                     | 登录 注册                                                                                                    |      |
|---------------------|----------------------------------------------------------------------------------------------------|-------------------------------|------------|----------|----------------------------|----------------------------------------------------------------------------------------------------|------|
| 社保查询                | 待遇资格认证                                                                                                    | 待遇测算                          | 关系转移       | 境外免缴申请   | 我的社保卡                      | 失业待遇申领                                                                                                    | 社会监督 |
| 1、点击失业补助金<br>审核结果查询 | 失业特殊主要的     失业特殊主要的     失业特殊主要的     失业特殊主要的     大型计称全部从上申该(他     方束病)     失业特殊主要的     大型计称全称时间的     生的全部的工作成     长业结构主要的     大型计称全体的工作成     大型化物全列上申该     大型化物全列上申该     大型化物全列上申该     长型小的全列上申该     长型小的全列上申该     长型小的全列上申该     长型小的全列上申该     长型小的全列上申该     长型和 | <ul> <li>         ・</li></ul> | 失业补H<br>一市 |          | ¥调)<br><sup>申请选告</sup> +國委 | 2019年<br>2019年<br>2019<br>2019<br>2019<br>2019<br>2019<br>2019<br>2019<br>2019 |      |

二、贵州省社保 APP 阶段性失业补助申领操 作步骤

1、贵州社保 APP 下载

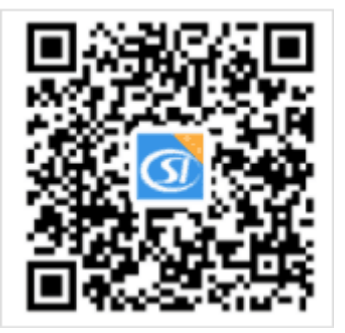

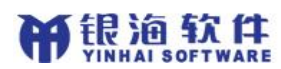

扫二维码下载贵州社保 APP 或安卓版本在【应用市场】商城搜索【贵州社保】

APP 并下载安装即可。

苹果版本暂时未上线。

## 2、输入身份证号和社保卡密码进行 APP 登录

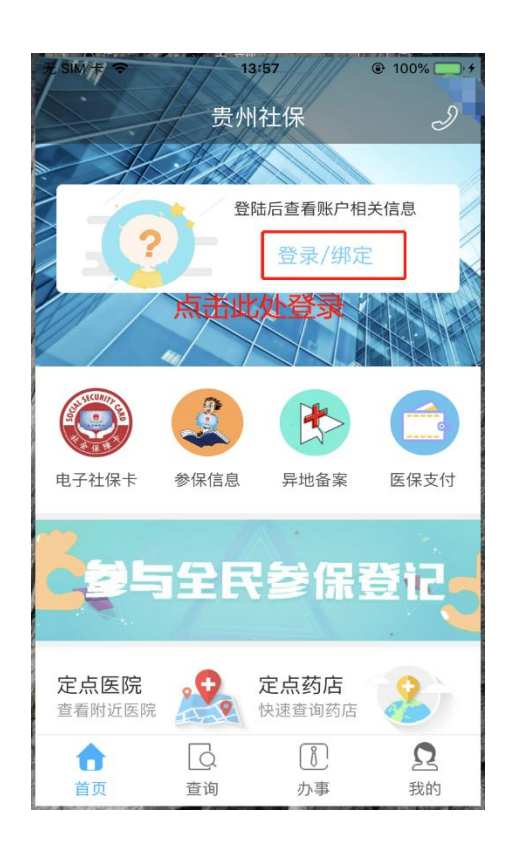

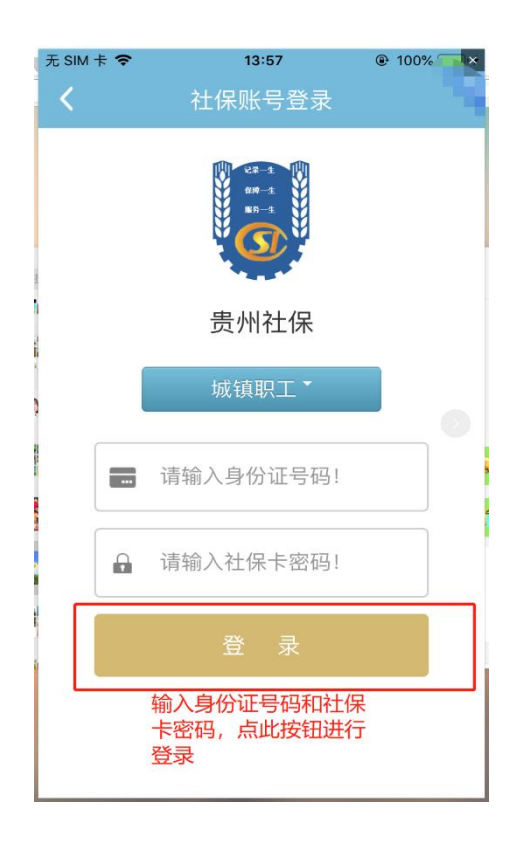

**新**银油软件

# 3、点击【办事】,点击【阶段性失业补助申领】

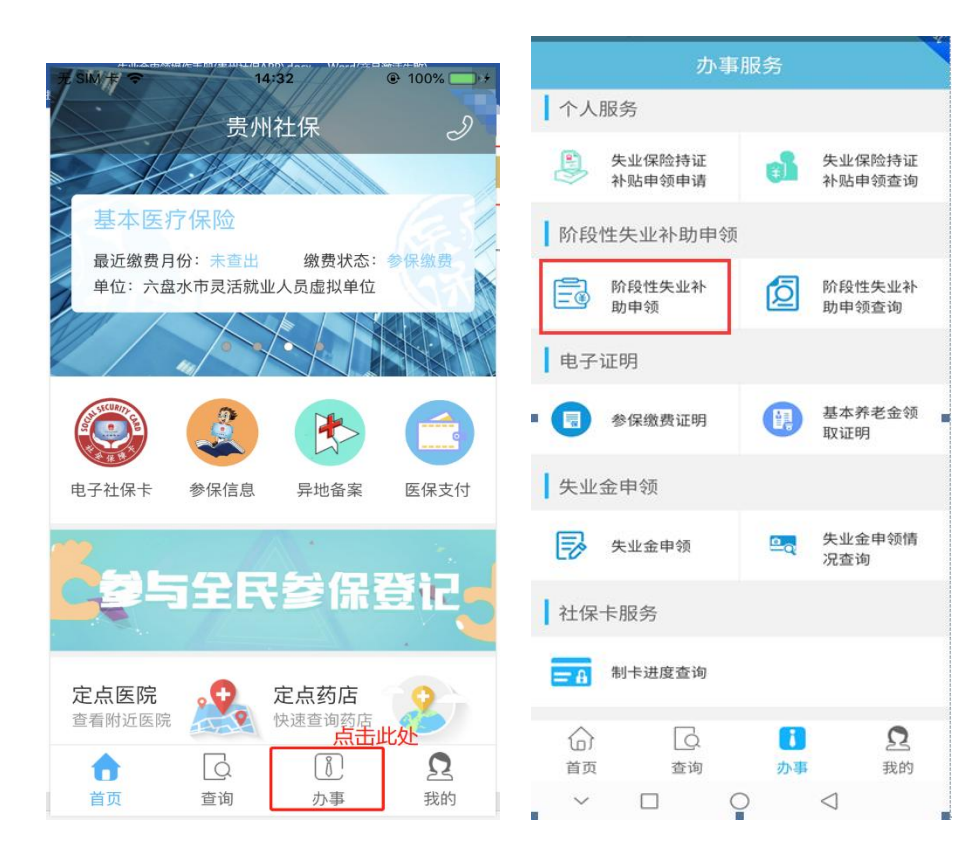

# 4、点击【我已阅读并知晓】,输入所有信息,点击【提交】

| 於段性失业补助申领                                                                                                    |                                                                                                    |
|----------------------------------------------------------------------------------------------------|----------------------------------------------------------------------------------------------------|
| 重要提示<br><b>您正在申领失业补助金和申请临时生活补助.</b><br>具备下列条件的失业人员可以领取失业补<br>助金:<br>1.领取失业保险金期满的失业人员,一直<br>本重新就业。目前仍处于失业状态的;<br>2.在我省参保缴费不足1年或参保缴费满许<br>在,但因本人原因解除劳动合同的失业人员,一直<br>全重新就业。目前仍处于失业状态的。<br>1.在了个人,一个人,一个人,一个人,一个人,一个人,一个人,一个人,一个人,一个人,一 | 温馨提示:系统默认使用社会保障卡银行帐号作为本次失业补助<br>域取账号,如未激活社保卡金融功能,须及时到发卡银行的网点         身份证号*         520112:         姓名*         陈         银行名称*         农业银行         银行账户*         62284.         ************************************ |
| 我已阅读并知晓                                                                                                    | 联系电话*<br>138741: 「                                                                                                    |
| 不同意                                                                                                    | 失业补助待遇类别*       失业补助金       点击提交       提交                                                                                                    |

|                                                                                                    | 失业补助金申领成功                     |
|----------------------------------------------------------------------------------------------------|-------------------------------|
| 温馨提示:系统默认使用社会保障卡银行帐号作为本次失业补助<br>领取账号,如未激活社保卡金融功能,须及时到发卡银行的网点<br>激活金融功能。                                                                                                    | 失业补助申领成功,请于5个工作<br>日后登陆查询审核结果 |
| 身份证号*                                                                                                    | 返回首页                          |
| 520112                                                                                                    |                               |
| 姓 <b>承诺书</b>                                                                                                    |                               |
| 陈         本人承诺:在本次申领过程中填报的<br>信息真实有效,如有虚假,由本人承担-<br>切责任。           マ         在领取失业补助金或临时生活补助期<br>旬,如出现重新就业、应征服兵役、移居<br>民养老保险待遇,以及有法律、行政法<br>援规定的其他情形的,将及时告知失业保<br>检经办机构办理停止领取手续。否则,本<br>人承诺退回不应领取的失业保险待遇。           联         点流击确认         取消 | 3                             |
| 失业补助待遇类别★<br>失业补助金<br>点击此处                                                                                                    |                               |
| 提交                                                                                                    | ~ _ O <                       |

**的**银油软件

# 5、阶段性失业补助申领查询

|      | 办事        | 服务  |             | <  | 阶              | 段性失业  | レ补助 | 申领情况     | 查询         |
|------|-----------|-----|-------------|----|----------------|-------|-----|----------|------------|
| 1个人用 | 服务        |     |             | 20 | 20-07          | -02   |     |          |            |
|      | 失业保险持证    | cì  | 失业保险持证      | 姓名 | 8:             |       |     |          | 左          |
|      |           |     |             | 身( | 分证号:           |       |     | 3408     |            |
| 阶段性  | 生失业补助申领   |     |             | 失  | 业金补助           | 力申领时间 | ]:  |          | 2020-07-0  |
|      | 阶段性失业补助电领 | Ø   | 阶段性失业补助中领查询 | 银行 | 行行号:           |       |     |          | 贵阳银行       |
|      | 动中初       |     | 助中领重问       | 银行 | 亍账号:           |       | e   | 52173599 | 7          |
| 电子认  | 正明        |     |             | 失过 | 业补助征           | 寺遇类别: |     |          | 失业补助金      |
| - 📵  | 参保缴费证明    | H.  | 基本养老金领      | 失  | 业待遇:           | 金额:   |     |          | 1289元      |
|      |           |     | 4X 11E 9H   | 待访 | 8享受3           | 〒始年月: |     |          | 202008     |
| 失业 结 | 金申领       |     |             | 待3 | 围享受线           | 冬止年月: |     |          | 202102     |
|      | 失业金申领     | 200 | 失业金申领情      | 审社 | <sub>亥标志</sub> | :     |     |          | 审核通过       |
| 20   |           |     | 况查询         | 经步 | 小时间            | :     |     |          | 2020-07-02 |
| 1社保- | 卡服务       |     |             | 经3 | か机构:           |       |     | 贵州省社     | 会保险事业局     |
| = A  | 制卡进度查询    |     |             | 审核 | 亥不通过           | 过原因:  |     |          |            |
| 合    | 〇         | この事 | 2.          |    |                |       |     |          |            |
| ~    |           | )   | <           |    | $\sim$         |       | 0   | <        | ]          |

点击【办事】,点击【阶段性失业补助申领查询】,即可查询申领情况。

# 三、中心业务系统阶段性补助申领步骤

模块地址: 失业待遇->待遇核定->阶段性失业补助申领

## 1、办理条件

符合失业补助申领的人员,可申领阶段性失业补助金及阶段性失业农民 工临时生活补助

## 2、功能说明

(一) 前台工作人员录入申领人身份证号、姓名、个人编号等信息,自动检索出参保人员基本信息和缴费信息(如下图)

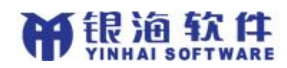

#### 贵州省社会保险全省统一应用系统操作手册

| 天亚(行)造一/(行) | 画核定=>则积性失业和    | 助申 视                |       |                            |               |                               |          |
|-------------|----------------|---------------------|-------|----------------------------|---------------|-------------------------------|----------|
| 一人员失业保      | 险信息 ————       |                     |       |                            |               |                               |          |
|             |                | 个人编号/身份证号/姓名/社保·    | 卡号    |                            |               | 公民身份号码:                       |          |
|             | 性别:            |                     |       | 出生日期:                      |               | 参工日期:                         |          |
|             | 白口性质:          |                     |       | 个人身份,                      |               | 田工形式。                         |          |
|             | , a the second |                     |       | 1704101                    |               | NITION.                       |          |
| 「申领信息 —     |                |                     |       |                            |               |                               |          |
|             | 单位编号:          |                     |       | 单位名称:                      |               | 失业保险视同缴费月数:                   |          |
| 已使用失:       | 业保险视同缴费月<br>對: |                     |       | 本次参加工作日期:                  |               | 失业保险实际缴费月数累计:                 |          |
| :           | 本次应缴费月数:       |                     |       | 本次个人实缴费月数:                 |               | 本次单位实缴费月数:                    |          |
| 结转未计发       | 待遇的个人累计缴       |                     |       | 结转未计发待遇的单位累计缴              |               | 结转剩全可喜受日数:                    |          |
|             | <b>進月</b> 鎖:   |                     |       | 與月刻:□                      |               |                               |          |
| □ 失业情况信     | 息 ————         |                     |       |                            |               |                               |          |
|             | ▶失业申 领日期       | : 2020-07-02        |       | 失业原因:                      |               | <ul> <li>*补助金申领类别:</li> </ul> | •        |
|             | 联系人姓名          | :                   |       | *联系电话:                     |               | <ul> <li>*农民工标志:</li> </ul>   | <b></b>  |
|             | 农民工是否缴责        | :                   |       | <ul> <li>#银行名称:</li> </ul> |               | <ul> <li>开户行行号:</li> </ul>    | <b>•</b> |
|             | 银行帐号           | :                   |       |                            |               |                               |          |
| L           |                |                     |       | 中 Se Fe                    | 1 #F#fp1      |                               |          |
|             | 计单位体育          | 开 JL 人 1 空 64 08 09 |       | + 10 L3                    | J RELEAS      |                               |          |
|             | 大変体信念          | 天正十八天康明編            | 00.11 | A 1 40 M 40 40             | B _ 4Lov +n D | A 1 49 (0                     |          |
| 所写          | 単位调写           | 17八编写               | 应押    | 小人都体状态                     | 取入與账期亏        | 「人物体                          | 口期 停休原因  |
|             |                |                     |       |                            |               |                               |          |
|             |                |                     |       |                            |               |                               |          |
|             |                |                     |       |                            |               |                               |          |
|             |                |                     |       |                            |               |                               |          |
|             |                |                     |       | 1                          |               |                               |          |
|             |                |                     |       |                            |               |                               |          |

# (二) 根据检索的人员信息,填写申领的信息(如下图),点击申领即可。

| 失业待遇>待遇核?  | 〒->阶段性失业补助                              | 申领         |         |       |         |              |                  |        |        |          |                                       |           |        |      |
|------------|-----------------------------------------|------------|---------|-------|---------|--------------|------------------|--------|--------|----------|---------------------------------------|-----------|--------|------|
| ┌人员失业保险信!  | ŧ                                       |            |         |       |         |              |                  |        |        |          |                                       |           |        |      |
|            | ◆个人信息: 101997                           | 8655       |         |       |         | 姓名:          | 郑建飞              |        |        | 公臣       | 身份号码: 520122199                       | 506113018 |        |      |
|            | 性 别:1男                                  |            |         |       |         | 出生日期:        | 1995-06-11       |        |        |          | 参工日期: 2019-05-0                       | 9         |        |      |
|            | 户口性质:1 城镇                               | (非农业户口     | )       |       |         | 个人身份:        | 2 工人             |        |        |          | 用工形式: 2 城镇合同                          | 同創职工      |        |      |
| ┌ 申领信息 ——— |                                         |            |         |       |         |              |                  |        |        |          |                                       |           |        |      |
|            | 单位编号: 700007                            | 13         |         |       |         | 单位名称:        | 贵州磷化(集团)         | 有限责任公司 |        | 失业保险视网   |                                       |           |        |      |
| 已使用失业保障    | 立视同缘费月<br>数,0                           |            |         |       | 本次参     | 参加工作日期:      | 2019-05-09       |        |        | 失业保险实际缴费 | 用数累计:2                                |           |        |      |
| 本次!        | 2.<br>遊園月数:0                            |            |         |       | 本次个人    | (实缴费月数:      | 2                |        |        | 本次单位3    | · · · · · · · · · · · · · · · · · · · |           |        |      |
| 结转未计发待遇的   | 的个人累计缴                                  |            |         |       | 结转未计发待遇 | 的单位累计线       | \$1 <sub>0</sub> |        |        | 结装剩全百    | I夏受日約:0                               |           |        | - II |
|            | 轰月数: 二                                  |            |         |       |         | <b>贵月</b> 数: |                  |        |        |          |                                       |           |        | -    |
| 「矢亚情况信息 —  |                                         |            |         |       |         | 16 II.       |                  |        |        |          |                                       |           |        |      |
|            | ▶ ※ ※ ※ ※ ※ ※ ※ ※ ※ ※ ※ ※ ※ ※ ※ ※ ※ ※ ※ | 2020-07-02 |         |       |         | 失业           | 泉四:90 具他         | -      |        | •1†*     | 加重申領英別: 012 矢)                        | 业朴助麦      |        |      |
|            | 联系人姓名:                                  |            |         |       |         | *紙糸          | 电话: 1869072217   | 2      |        | _        | *农氏上标志:                               |           |        | -    |
|            | 农民工是省缴费:                                |            |         |       | •       | *银行:         | 8杯:              |        |        |          | 开户行行号:                                |           |        | -    |
|            | 银行帐号:                                   |            |         |       |         | 确认           | 胀号:              |        |        |          |                                       |           |        |      |
|            |                                         |            |         |       |         |              | 申领[S] 重          | 置[R]   |        |          |                                       |           |        |      |
| 个人参        | 保信息                                     | 失          | 业个人实缴明细 |       |         |              |                  |        |        |          |                                       |           |        |      |
| 序号单位编号     | 个人编号                                    | 做帐期号       | 费款所属期   | 农民工标志 | 徽夷类型    | 徽夷王资         | 失业缴费基数           | 个人缴费比例 | 单位缴责比例 | 个人缴费金额   | 失业单位缘费金额                              | 个人缴费标志    | 单位缴费标志 |      |
| 1 70000713 | 1019978655                              | 201906     | 201906  | 不是农民工 | 正常缴费记录  | 3227.45      | 3227.45          | 0.003  | 0.007  | 9.68     | 22.59                                 | 已实缴       | 已实缴    |      |
| 2 70000713 | 1019978655                              | 201907     | 201907  | 不是农民工 | 正常缴费记录  | 3227.45      | 3397.6           | 0.003  | 0.007  | 10.19    | 23.78                                 | 已实缴       | 已实缴    | _    |
| 3 70000713 | 1019978655                              | 201908     | 201906  | 不是农民工 | 差额补收记录  | 3390         | 170.15           | 0.003  | 0.007  | 0.51     | 1.19                                  | 已实缴       | 已实缴    | - 11 |
|            | _                                       | _          |         |       |         |              |                  |        | _      | _        |                                       |           |        |      |
|            | _                                       | _          |         |       | _       | -            |                  |        | _      |          |                                       | _         |        | -    |
|            | _                                       | _          |         |       |         |              |                  |        | _      |          |                                       | _         | _      | - 1  |

# 3. 功能按钮描述

- 【申领】按钮:填写完毕的申领信息可修改
- 【重置】按钮: 查询人员错误, 点击清空页面信息

# 四、失业人员就失业状态审核确认

模块地址: 失业待遇->待遇核定->失业人员就失业状态审核确认

# 1、办理条件

已办理失业金或阶段性失业补助申领成功的人员;

规则:针对网上申领填写常住地的参保人员,就失业状态由常住地进行确认,没有常住地的参保人员由于参保地进行就失业状态确认,参保地无法进行就失业状态确认的,电话联系参保人员维护常住地信息推送常住地进行就失业状态确认(常住地属于省外的参保人员由参保 地进行就失业状态确认);

#### 2、功能说明

(一)就业工作人员进入失业人员就失业状态确认功能模块,点击检索可以检索出属 于本经办机构未进行就失业状态确认的失业人员,也可以录入检索条件检索未 进行就失业状态确认的失业人员相关信息;

|            | 个人信息             | : 输入个/     | 人编号/身份证号/姓        | 名/社保   | :卡号           |                | 单位的           | 編号:                      |                                                                                                    |         | 申令      | ī类型:              |                   |                    | _ |
|------------|------------------|------------|-------------------|--------|---------------|----------------|---------------|--------------------------|----------------------------------------------------------------------------------------------------|---------|---------|-------------------|-------------------|--------------------|---|
|            | 申领来调             | i:         |                   |        |               | •              | 申领开始          | 日期:                      |                                                                                                    |         | 申领截至    | 5日期:              |                   |                    | _ |
| 住地修改       |                  |            |                   |        |               |                |               |                          |                                                                                                    |         |         |                   |                   |                    | _ |
|            | ų                | î:         |                   |        | •             |                | 市区:           | :                        |                                                                                                    | •       | 县       | ⊠:                |                   |                    |   |
|            | 乡镇               | 1:         |                   |        | •             |                | 村:            |                          |                                                                                                    | •       |         |                   |                   |                    |   |
| 7          | 住地详细地加           | 1:         |                   |        |               |                |               |                          |                                                                                                    |         |         |                   |                   |                    |   |
|            |                  |            |                   |        |               |                | ▶ 检索[0]       | 修改常住地[D]                 | 重晋[C]                                                                                                    |         |         |                   |                   |                    | - |
| <b>#</b> 2 | 包卡雷纳信用           |            |                   | 口雷依    | 住自            |                | 100 100 100 1 | the second second second |                                                                                                    |         |         |                   |                   |                    |   |
|            |                  |            |                   | 6-#*1x |               |                |               |                          |                                                                                                    |         |         |                   |                   |                    |   |
| 따号 1       | 中报信息 ——<br>让务流水号 | 个人编号       | 身份证号码<br>(证件号码)   | 姓名     | 申领类型          | 申领来源           | 失业金申领日期       | 失业原因                     | 参保所属分中心                                                                                                    | 常住地     | 常住地详细地认 | L常住地审批人<br>(就业审核) | 常住地审批时间<br>(就业审核) | 常住地审批经办机<br>(就业审核) | И |
| 1 1000     | 00174850743      | 1020315682 | 52018119860612173 | 1杨毅    | 失业补助金         | 社会保险系统         | 2020-07-01    | 其他                       | 贵州省社会保险事业同                                                                                                    |         |         |                   |                   |                    |   |
| 2 1000     | 00175901086      | 7000767779 | 52011119741029153 | 2陈明芽   | 临时生活补助金       | 贵州社保APP        | 2020-07-29    | 99                       | 贵州省社会保险事业局                                                                                                    | 山西省朔州市  | 让他银行    |                   |                   |                    |   |
| 3 1000     | 00175901084      | 1018989893 | 50023119971208682 | 1 龚渝   | 失业补助金         | 贵州社保APP        | 2020-07-29    | 99                       | 贵州省社会保险事业同                                                                                                    | 天津市市辖区  | 好纠结看看   |                   |                   |                    |   |
| 4 1000     | 00174850668      | 1019508933 | 52212119941022306 | 6吴沙沙   | 失业补助金         | 社会保险系统         | 2020-07-01    | 单位提出终止                   | 贵州省社会保险事业同                                                                                                    |         |         |                   |                   |                    |   |
| 5 1000     | 00174851493      | 7001030674 | 52252719921005081 | 郭颖     | 失业补助金         | 社会保险系统         | 2020-07-03    | 与企业解除终止劳动关系              | 贵州省社会保险事业局                                                                                                    |         |         |                   |                   |                    | Ī |
| 6 1000     | 00174851499      | 7001080396 | 52263119940407122 | X刘缓慢   | 失业补助金         | 社会保险系统         | 2020-07-04    | 与企业解除终止劳动关系              | 贵州省社会保险事业局                                                                                                    | 6       |         |                   |                   |                    |   |
| 7 1000     | 00175901087      | 7001070412 | 34082319930410613 | 8左庭    | 失业补助金         | 贵州社保APP        | 2020-07-29    | 99                       | 贵州省社会保险事业同                                                                                                    | 黑龙江省鹤岗市 | 风风雨雨    |                   |                   |                    |   |
| (          |                  |            |                   |        | de li si se A | lai o meo et o | Hanna an a.   |                          | and the second second s |         | 1       | 1                 |                   |                    |   |
| 、<br>入住卑   |                  |            |                   |        |               |                |               |                          |                                                                                                    |         |         |                   |                   |                    |   |
|            | 28 A J           | ld#本·      |                   |        |               | -              |               | 不通过度因:                   |                                                                                                    |         |         |                   |                   |                    |   |

(二)针对没有常住失业人员,参保地如果能够对就失业状态进行确认,可直接进行失业人员就失业状态确认,如果不能进行就失业状态确认的电话联系参保人员维护常住地信息,推送常住地进行就失业状态确认,勾选需要维护常住地的失业人员信息,选择常住地省市县乡镇村相关信息,点击修改常住地即可修改的常住地

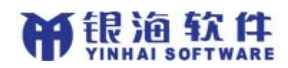

#### 贵州省社会保险全省统一应用系统操作手册

|    | <br>个人信!            | 1020318                                                                                                    | 5682               |         |         |            | 单位编制   | 号:                 |     |         |                           | 申                       | 领类型:                      |        |                   |         |
|----|---------------------|----------------------------------------------------------------------------------------------------|--------------------|---------|---------|------------|--------|--------------------|-----|---------|---------------------------|-------------------------|---------------------------|--------|-------------------|---------|
|    | 申领来                 | <u>9</u> :                                                                                                    |                    |         | •       | 申注         | 须开始日期  | 明:                 |     |         |                           | 申领截                     | 至日期:                      |        |                   |         |
| 住地 | ê改 ————             |                                                                                                    |                    |         |         |            |        |                    |     |         |                           |                         |                           |        |                   |         |
|    |                     | 省: 110000                                                                                                    | 000000 北京市         |         | -       |            | 市区:[   | 110100000000 北京市市  | 辖区  |         | •                         | 县                       | K: 110105000000           | 北京市市籍  | 区朝阳区              |         |
| _  | 5                   | <b></b> <u></u> <u></u> <u></u> <u></u> <u></u> <u></u> <u></u> <u></u> <u></u> <u></u> <u></u> <u></u> <u></u> <u></u> <u></u> <u></u> <u></u> <u></u> <u></u> |                    |         | •       | ×          | 村:[    |                    |     |         | •                         |                         |                           |        |                   |         |
|    | 常住地详细地              | ան։                                                                                                    |                    |         |         |            |        |                    |     |         |                           |                         |                           |        |                   |         |
| 1  |                     |                                                                                                    |                    |         |         | 粘          | 全索[Q]  | 修改常住地[D]           | 重置  | [C]     |                           |                         |                           |        |                   |         |
|    | 查询未审核信息             |                                                                                                    |                    | 已审核信息   |         |            |        |                    |     |         |                           |                         |                           |        |                   |         |
| 补  | 助金申领信息 ——           | A 1 (8 B                                                                                                    |                    |         |         |            |        |                    |     |         | and the second second     |                         |                           |        | - and an one take |         |
| 多亏 | 业旁流水号               | 个人骗号                                                                                                    | 身份祉号码<br>(证件早码)    | 妊治 甲酸类型 | ! 甲液米源  | 失业金甲液目期    | 1矢业原因  | 1 密保所属分甲心          | 常任地 | 常住地味甜地址 | (第任地申批人<br>(就业审核)         | 常住地申批时间<br>(執小宙核)       | 「常任地申批经办机和<br>(前小审核)      | 引联杀人姓名 | 6 联杀电话            | 単位頻     |
|    |                     |                                                                                                    | URL 11 -5 K57      |         |         |            |        |                    |     |         | Concernance of the second | CAME THE CASE OF A DATE | Concernence of the second |        |                   |         |
| 1  | 100000174850743     | 1020315682                                                                                                    | 52018119860612173  | 杨毅失业补助  | 金社会保险系统 | 2020-07-01 | 其他     | 贵州省社会保险事业局         |     |         |                           | Contact in the          | Constant of the local     |        | 1821299439        | 2700011 |
| 1  | 100000174850743     | 1020315682                                                                                                    | 520181198606121731 | 杨毅失业补助: | 全社会保险系统 | 2020-07-01 | 其他     | 贵州省社会保险事业局         |     |         |                           |                         |                           |        | 1821299439        | 270001: |
| 1  | 100000174850743     | 1020315682                                                                                                    | 520181198606121731 | 杨颢失业补助  | 金社会保险系统 | 2020-07-01 | 其他     | 贵州省社会保险事业局         |     |         |                           |                         |                           |        | 1821299439        | 2700011 |
| 1  | 100000174850743     | 1020315682                                                                                                    | 520181198606121731 | 杨毅失业补助  | 全社会保险系统 | 2020-07-01 | 其他     | 贵州省社会保险事业最         |     |         |                           |                         |                           |        | 1821299439        | 2700011 |
| 1  | 100000174850743     | 1020315682                                                                                                    | 520181198606121731 | 杨毅失业补助: | 全社会保险系统 | 2020-07-01 | 其他     | 贵州省社会保险事业局         |     |         |                           |                         |                           |        | 18212994391       | 270001: |
| 1  | 100000174850743     | 1020315682                                                                                                    | 520181198606121731 | 杨毅失业补助  | 全社会保险系统 | 2020-07-01 | 其他     | 贵州省社会保险事业尾         |     |         |                           |                         |                           |        | 1821299439        | 2700011 |
| 1  | 100000174850743     | 1020315682                                                                                                    | 520181196606121731 | 杨毅失业补助  | 全社会保险系统 | 2020-07-01 | 其他     | 费州省社会保险事业 <b>展</b> |     |         |                           |                         |                           |        | 1821299439)       | 270001  |
| 1  | 10000174850743      | 1020315682                                                                                                    | 520181196606121731 | 杨毅失业补助的 | 全社会保险系统 | 2020-07-01 | 其他     | 费州省社会保险事业 <b>员</b> |     |         |                           |                         |                           |        | 1821299439)       | 2700011 |
| 1  | 100000174850743<br> | 1020315682                                                                                                    | 520181196606121731 | 杨毅失业补助的 | 全社会保险系统 | 2020-07-01 | 其他<br> | 贵州省社会保险事业员         |     |         |                           |                         |                           |        | 18212994393       | 270001: |

#### (三) 勾选需要进行就失业状态确认的人员信息,选择就失业状态,点击确认即可。

| 业待遇->彳      | 待遇核定->失业            | 人员就失业      | 状态审核确认             |          |          |               |                  |                                |             |        |                        |        |                   |                    |    |
|-------------|---------------------|------------|--------------------|----------|----------|---------------|------------------|--------------------------------|-------------|--------|------------------------|--------|-------------------|--------------------|----|
| 条件检索        |                     |            |                    |          |          |               |                  |                                |             |        |                        |        |                   |                    |    |
|             | 个人信息                | 1: 輸入个,    | 人编号/身份证号/姓:        | 名/社係     | R卡号      |               | 单位               | 煽号:                            |             |        | 申领类                    | 型:     |                   |                    | •  |
|             | 申领来测                | ē:         |                    |          |          | •             | 申领开始             | 日期:                            |             |        | 申领截至日                  | 期:     |                   |                    |    |
| 常住地修祥       | 改                   |            |                    |          |          |               |                  |                                |             |        |                        |        |                   |                    |    |
|             | í                   | ģ:         |                    |          | -        |               | 市区               | :                              |             | •      | 县区                     | •      |                   |                    | -  |
|             | 51                  | A:         |                    |          | •        |               | 村                | :                              |             | •      |                        |        |                   |                    |    |
|             | 常住地详细地却             | ut:        |                    |          |          |               |                  |                                |             | _      |                        |        |                   |                    |    |
| -+          |                     |            |                    |          |          |               | 检索[0]            | 修改常在物[n]                       | 新要[c]       |        |                        |        |                   |                    |    |
|             | 音词未审核信息             |            |                    | 口寅枚      | 信息       |               | 102.7R L.W.      | ISKAN EXCLU                    | # III (0)   |        |                        |        |                   |                    |    |
| 11.21.04    | 金山 体 佐 自            |            |                    |          | CTH ADA  |               |                  |                                |             |        |                        |        |                   |                    |    |
| 席号          | 业务流水号               | 个人编号       | 身份证号码<br>(证件号码)    | 姓名       | 申领类型     | 申领来源          | 失业金申领日期          | 目 失业原因                         | 参保所属分中心     | 常住地    | 常住地详细地址和               | (就业审核) | 常住地审批时间<br>(就业审核) | 常住地审批经办机<br>(就业审核) | 构联 |
| ] 1 10      | 00000174850743      | 1020315682 | 52018119860612173  | 1杨毅      | 失业补助金    | 社会保险系统        | \$2020-07-01     | 其他                             | 贵州省社会保险事业局  |        |                        |        |                   |                    |    |
| 2 10        | 00000175901003      | 7000986542 | 429005199001163083 | (钱昭香     | 35失业补助金  | 国家公共平台        | 2020-07-22       | 99                             | 贵州省社会保险事业局  |        |                        |        |                   |                    |    |
| ] 3 10      | 00000174850733      | 7000986335 | 52252919861025003  | 2伍庆師     | R失业补助金   | 社会保险系统        | æ2020-07-01      | 单位提出终止                         | 贵州省社会保险事业局  |        |                        |        |                   |                    |    |
| 4 10        | 00000175901086      | 7000767779 | 52011119741029153  | 2陈明束     | 刺临时生活补助金 | 贵州社保APP       | 2020-07-29       | 99                             | 贵州省社会保险事业局  | 山西省朔州市 | 让他银行                   |        |                   |                    |    |
| δ 10        | 00000175901084      | 1018989893 | 50023119971208682  | 1龚渝      | 失业补助金    | 贵州社保APP       | 2020-07-29       | 99                             | 贵州省社会保险事业局  | 天津市市辖区 | 好纠结看看                  |        |                   |                    |    |
| 6 10        | 00000174850668      | 1019508933 | 52212119941022306  | 8吴沙沙     | 9失业补助金   | 社会保险系统        | ±2020-07-01      | 单位提出终止                         | 贵州省社会保险事业局  |        |                        |        |                   |                    |    |
| ] 7 10      | 00000174851493      | 7001030674 | 522527199210050818 | 郭颖       | 失业补助金    | 社会保险系统        | ±2020-07-03      | 与企业解除终止劳动关                     | 系贵州省社会保险事业局 |        |                        |        |                   |                    |    |
| <           |                     |            |                    | هاجف عمل |          | AL A MARK T A | *****            | L= A 11 2014 A 20 11 44 - 1 34 |             |        | 1 1                    |        |                   | 1                  | >  |
| :入信息        |                     |            |                    |          |          |               |                  |                                |             |        |                        |        |                   |                    |    |
|             | 📕 就失业状?             | 态: 2 就业    |                    |          | •        |               | *就业类型            | :                              |             | ■ *就业单 | 位名称 (灵活就业)<br>、白主经营项目) | ť.     |                   |                    |    |
| 就业地;<br>所地世 | 、单位地址、约<br>、灵活就业地点: | 经营<br>):   |                    |          |          | *就业收入         | (申领人近三个<br>平均收入) | 月<br>::                        |             |        | , 日王元昌秋日7              |        |                   |                    |    |
|             | 不通过原题               | 因:         |                    |          |          |               |                  |                                |             |        |                        |        |                   |                    |    |
| -           |                     |            |                    |          |          |               | _                | ▶ 确认[S]                        |             |        |                        |        |                   |                    | -  |
|             |                     |            |                    |          |          | -             |                  |                                |             |        |                        |        |                   |                    |    |

## 3. 功能按钮描述

【检索】按钮:检索已申领成功的人员 【修改常住地】按钮:修改勾选人员的常住地 【重置】按钮:查询人员错误,点击清空页面信息 【确认】按钮:确认该人员的就失业状态,可以进行下一步操作

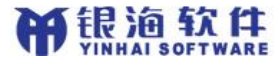

# 五、失业人员就失业状态审核信息查询

模块地址: 失业待遇->待遇核定->失业人员就失业状态审核信息查询

#### 1、办理条件

已办理过申领的人员

### 2、功能说明

(一) 工作人员录入检索条件, 点击检索可查询出符合条件的人员信息

| ・余日      | 〒 極索 —          | <b>息:</b> 输入/ | 个人编号/身份证号/核         | :名/社· | 保卡号          | 1        | 单位                  | 编号: [       |             |       |              |              | 自领举型:             |       |  |  |  |  |  |
|----------|-----------------|---------------|---------------------|-------|--------------|----------|---------------------|-------------|-------------|-------|--------------|--------------|-------------------|-------|--|--|--|--|--|
|          |                 |               |                     |       |              | )<br>1 + | ч <u>л</u> а т 44 г |             |             |       |              |              |                   |       |  |  |  |  |  |
| 中 视木源:   |                 |               |                     |       |              | ] #      | 视开如                 | 二期: [       |             |       | _            | 中视           | 截至口期:             |       |  |  |  |  |  |
|          | 社保经办分中          | ю:            |                     |       | •            |          | 軍核                  | ⊼志:         |             |       | •            |              |                   |       |  |  |  |  |  |
| 常        | 主地 ———          |               |                     |       |              |          |                     |             |             |       |              |              |                   |       |  |  |  |  |  |
|          |                 | 省:            |                     |       | •            |          | 市区                  |             |             |       | -            |              | 县区:               | •     |  |  |  |  |  |
|          | ś               | 镇:            |                     |       | •            |          | 村                   | :           |             |       | -            |              |                   |       |  |  |  |  |  |
| _        |                 |               |                     |       |              |          |                     | 松雪          | [0] 廣要[0]   |       |              |              |                   |       |  |  |  |  |  |
| ☆무       | 化泡沫水量           | へし演員          | 自俗证是四               | 耕夕    | 由场类刑         | 由幼生涯     | 바카수                 | 中级日期        | 4.1.6日      | 能を人姓々 | 能を由げ         | 首伯编号         | 首任 2 数            | 前位日   |  |  |  |  |  |
| ~ ~      | 11.75 36 37 5   | 17(34)5       | (证件号码)              | 22.42 | HH (Noteine) | H (2.4.4 | ×11 ±               | H ()( LI 20 |             |       | AN JTE HE HE | -+- 112 1946 | +12 (11 (1))      | +12 1 |  |  |  |  |  |
| 1        | 100000174851496 | 7001080394    | 4522601199410160013 | 遷程    | 失业补助金        | 社会保险系统   | 2020-07             | 7-04        | 与企业解除终止劳动关系 |       | 13333333333  | 70000097     | 中国邮政集团公司黔东南州分公司   |       |  |  |  |  |  |
| 2        | 100000175899461 | 700107361     | 1520121199710174217 | 吴波    | 失业补助金        | 社会保险系统   | 2020-01             | 7-14        | 试用期不合格      |       | 1            | 70000713     | 贵州磷化(集团)有限责任公司    |       |  |  |  |  |  |
| 3        | 100000174850640 | 1019978649    | 9520122200008260619 | 刘俊杰   | 失业补助金        | 社会保险系统   | 2020-01             | 7-01        | 单位提出终止      |       | 13333333333  | 70000713     | 贵州磷化(集团)有限责任公司    |       |  |  |  |  |  |
| 4        | 100000174850644 | 101997865     | 0520122199602110626 | 黄维维   | 失业补助金        | 社会保险系统   | 2020-07             | 7-01        | 单位提出终止      |       | 131          | 70000713     | 贵州磷化(集团)有限责任公司    |       |  |  |  |  |  |
| 5        | 100000174850466 | 102010620     | 7522426199501133216 | 周瑜    | 失业补助金        | 国家公共平台   | 2020-06             | 3-24        | 其他          |       | 18285195034  | 70000194     | 奇瑞万达贵州客车股份有限公司    |       |  |  |  |  |  |
| 6        | 100000174851501 | 700065090     | 3522132197208028518 | 宋强    | 临时生活补助金      | 社会保险系统   | 2020-01             | 7-03        | 与企业解除终止劳动关系 |       | 12345678901  | 70000446     | 工行遵义分行            |       |  |  |  |  |  |
| 7        | 100000175900998 | 101880246     | 5610124199403022716 | 郭仁熹   | 失业补助金        | 国家公共平台   | 2020-01             | 7-22        | 99          |       | 14356754324  | 70000635     | 中国航发贵州黎阳航空动力有限公司  |       |  |  |  |  |  |
| 8        | 100000175900996 | 101880246     | 5610124199403022716 | 郭仁豪   | 失业补助金        | 国家公共平台   | 2020-07             | 7-22        | 99          |       | 18747821451  | 70000635     | 中国航发贵州黎阳航空动力有限公司  |       |  |  |  |  |  |
| 9        | 100000174850464 | 101880246     | 5610124199403022716 | 郭仁豪   | 失业补助金        | 国家公共平台   | 2020-06             | 3-24        | 其他          |       | 18285195034  | 70000638     | 中国航发贵州黎阳航空动力有限公司  |       |  |  |  |  |  |
|          | 100000174851511 | 700093316     | 9511023196406165178 | 封德全   | 失业补助金        | 社会保险系统   | 2020-01             | 7-04        | 与企业解除终止劳动关系 |       | 12345678906  | 70000090     | 贵州振华置业投资有限公司服务分公司 |       |  |  |  |  |  |
| 10       | 100000174850743 | 102031568     | 2520181198606121731 | 杨毅    | 失业补助金        | 社会保险系统   | 2020-07             | 7-01        | 其他          |       | 18212994392  | 70001140     | 振华集团贵阳国贸广场商贸有限公司  |       |  |  |  |  |  |
| 10<br>11 |                 |               | 1                   |       |              |          |                     |             |             | -     |              |              |                   |       |  |  |  |  |  |

### 3. 功能按钮描述

【检索】按钮:检索申领过的人员信息

【重置】按钮: 查询人员错误, 点击清空页面信息

# 六、中心业务系统阶段性失业补助审核

模块地址: 失业待遇->待遇核定->阶段性失业补助审核

#### 1、办理条件

银油软件

参保人通过国家公共服务平台、贵州社保 APPF 进行阶段性失业补助及失业农民工临时生活补助申领登记或者中心业务系统进行阶段性失业补助及失业农民工临时生活补助申领等方式登记的申领信息

#### 2、功能说明

(一)工作人员输入个人身份证号、姓名、个人编号、单位编号、业务办 理时间段等信息,点击检索出人员待审核人员(如下图)

| 个人信息: |         |                 |                  |            |                 |          | 单位编号: 业务经办开抽日期: |            |        |       |         |        |        |      |       |                         |       |
|-------|---------|-----------------|------------------|------------|-----------------|----------|-----------------|------------|--------|-------|---------|--------|--------|------|-------|-------------------------|-------|
|       | 业务经办截   | 至日期:            |                  |            |                 |          |                 |            |        |       |         |        |        |      |       |                         |       |
|       |         |                 |                  |            |                 |          |                 | 检索[9]      | 重置[C]  | 1     |         |        |        |      |       |                         |       |
|       | 查询未审核   | 信息              |                  | 已审核信息      |                 |          |                 |            |        |       |         |        |        |      |       |                         |       |
| ĿŦŀ   | 助金申领信息  |                 |                  |            |                 |          |                 |            |        |       |         |        |        |      |       |                         |       |
| 席号    | 号查看影像资料 | 业务流水号           | 失业人员申领编号         | 个人编号       | 身份证号码<br>(证件号码) | 姓名       | 单位编号            | 失业金申领日期    | 失业原因   | 农民工标志 | 农民工是否缴费 | 申领待遇类别 | 申领来源   | 银行名称 | 银行开户行 | 银行帐号                    | 联系人姓名 |
| 1     | 0       | 10000017485063  | 710000000106723  | 7001070976 | 43302119931017  | 0415 唐森  | 70000406        | 2020-07-01 | 单位提出终止 | 不是农民工 |         | 失业补助金  | 社会保险系统 | 工行   |       | 6226428513151712141     |       |
| 2     | 0       | 100000174850648 | 5100000000106726 | 1018385634 | 53222519881024  | 071X姚帅   | 70000607        | 2020-07-01 | 其他     | 不是农民工 |         | 失业补助金  | 社会保险系统 | 建行   | 320   | 123123                  |       |
| 3     | 0       | 100000174850743 | 3100000000106736 | 1020315682 | 52018119860612  | 1731 杨毅  | 70001140        | 2020-07-01 | 其他     | 不是农民工 |         | 失业补助金  | 社会保险系统 | 贵阳银行 |       | 6217359908011717548     |       |
| 4     | 0       | 100000174850669 | 9100000000106730 | 1018718433 | 52212319950429  | 1011 刘贵冈 | 70000713        | 2020-07-01 | 其他     | 不是农民工 |         | 失业补助金  | 社会保险系统 | 工行   |       | 12121212121212121212121 |       |
| 5     | 0       | 100000174850670 | 0100000000106731 | 1019749615 | 52011219991012  | 1113陈恩   | 70000065        | 2020-07-01 | 单位提出终止 | 不是农民工 |         | 失业补助金  | 社会保险系统 | 工行   |       | 7897897897897897897897  |       |
|       |         |                 |                  |            |                 |          |                 |            |        |       |         |        |        |      |       |                         |       |
|       |         |                 |                  |            |                 |          |                 |            |        |       |         |        |        |      |       |                         |       |
|       |         |                 |                  |            |                 |          |                 |            |        |       |         |        |        |      |       |                         |       |
|       |         |                 |                  |            |                 |          |                 |            |        |       |         |        |        |      |       |                         |       |
|       |         |                 |                  |            |                 |          |                 |            |        |       |         |        |        |      |       |                         |       |
|       |         |                 |                  |            |                 |          |                 |            |        |       |         |        |        |      |       |                         |       |
| ź.    | 1       | 1               |                  |            |                 | 1        | 1               |            |        |       |         |        |        |      |       | 1                       | >     |
| 14    | 8       |                 |                  |            |                 |          |                 |            |        |       |         |        |        | -    |       |                         |       |
| C In  | 100     |                 |                  |            |                 |          |                 |            | er 14  |       |         |        |        |      |       |                         |       |

(二)检索出的人员可根据申领来源查看人员类别,(如下图)已审核信息

| 个人信意:     |                |                  |            |                          | ]   | 单        | 位编号:       |        |        |         | 业务经办开始日期: |          |     |       |                        |       |             |     |  |  |
|-----------|----------------|------------------|------------|--------------------------|-----|----------|------------|--------|--------|---------|-----------|----------|-----|-------|------------------------|-------|-------------|-----|--|--|
|           | 117270.8       | ши.              |            |                          |     |          |            | 检      | 素[Q] 重 | 證[C]    |           |          |     |       |                        |       |             |     |  |  |
| <b>(号</b> | 查询未审相<br>业务流水号 | §信息<br>失业人员申领编号  | 个人编号       | 已审核信息<br>身份证号码<br>(证件号码) | 姓名  | 单位编号     | 失业金申领日期    | 失业原因   | 农民工标志  | 农民工是否缴责 | 申预待遇类     | 列 申领来源 钅 | 行名称 | 银行开户行 | 银行帐号                   | 联系人姓名 | 联系电话        | 审核  |  |  |
| 1         | 10000017485064 | 10000000106725   | 1019978650 | 520122199602110626       | 黄维维 | 70000713 | 2020-07-01 | 单位提出终止 | 不是农民工  |         | 失业补助金     | 社会保险系统数  | 行   |       | 622                    |       | 131         | 审核  |  |  |
|           | 10000017485064 | 100000000106724  | 1019978649 | 520122200008260619       | 刘俊杰 | 70000713 | 2020-07-01 | 单位提出终止 | 不是农民工  |         | 失业补助金     | 社会保险系统   | 行   |       | 6222022222222222222222 |       | 13333333333 | 3审核 |  |  |
|           | 10000017485046 | 10000000106693   | 1018802465 | 610124199403022716       | 郭仁豪 | 70000638 | 2020-06-24 |        | 不是农民工  |         | 失业补助金     | 国家公共平台。  | 行   |       | ABJ300110092003158     | 郭仁豪   | 18285195034 | 4审? |  |  |
|           | 10000017485046 | 510000000106694  | 1020106207 | 522426199501133216       | 周瑜  | 70000194 | 2020-06-24 |        | 不是农民工  |         | 失业补助金     | 国家公共平台   | 行   |       | BZ0400100515900        | 周瑜    | 18285195034 | 4审? |  |  |
|           | 10000017485066 | 810000000106729  | 1019508933 | 522121199410223066       | 吴沙沙 | 70001806 | 2020-07-01 | 单位提出终止 | 不是农民工  |         | 失业补助金     | 社会保险系统   | 阳银行 |       | 6217359908014457324    |       | 1528600546/ | 5审) |  |  |
|           | 10000017485073 | 3100000000106733 | 7000986335 | 522529198610250032       | 伍庆钢 | 70001157 | 2020-07-01 | 单位提出终止 | 不是农民工  |         | 失业补助金     | 社会保险系统器  | 阳银行 |       | 6217359908017707345    |       | 17314141144 | 4审  |  |  |
|           | 10000017485047 | 10000000106695   | 7000986542 | 42900519900116308        | 钱昭銮 | 70001630 | 2020-06-24 |        | 不是农民工  |         | 失业补助金     | 国家公共平台   | 阳银行 |       | BJ0500110051574        | 线昭鸾   | 18285195034 | 4审  |  |  |
|           | 10000017485066 | 510000000106728  | 1018718250 | 522130199504045631       | 冯火军 | 70000713 | 2020-07-01 |        | 01     |         | 失业补助金     | 贵州社保APP  | 行   |       | 6212262402012172912    | 冯火军   | 1360854544  | 1审  |  |  |
|           | 10000017485068 | 10000000106732   | 1018801289 | 612523199607102213       | 张豫  | 70000633 | 2020-07-01 |        | 02     |         | 失业补助金     | 贵州社保APP  | 行   |       | 12345678965321         | 张     | 1234567890! | 1审  |  |  |
|           |                |                  |            |                          |     |          |            |        |        |         |           |          |     |       |                        |       |             | ÷   |  |  |
|           |                |                  |            |                          |     |          |            |        |        |         |           |          |     |       |                        |       |             | +   |  |  |
| ς         |                |                  |            |                          |     |          |            |        |        |         |           |          |     |       |                        |       |             |     |  |  |

(三)勾选需要审核的人员,参保人员如上传了影像材料,可查看通过国家平台申领的影像资料(如下图),对已审核无误的人员点击审核通过

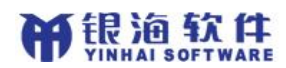

#### 即可,点击审核不通过需要填写不通过的原因和备注内容(如下图)

| 失生          | 上待遇-           | >待遇核定->隊        | 介段性失业补助审        | 核               |            |                 |           |         |             |        |       |         |           |        |      |       |                         |       |    |  |  |
|-------------|----------------|-----------------|-----------------|-----------------|------------|-----------------|-----------|---------|-------------|--------|-------|---------|-----------|--------|------|-------|-------------------------|-------|----|--|--|
| 提           | 示: ]           | <b>山果需要全</b>    | :选,请将列ā         | 長中剩余的所有         | 有信息全部      | 部展示后再生          | 习选全选样     | E       |             |        |       |         |           |        |      |       |                         |       |    |  |  |
| ٢Å          | R件检            | ģ ————          |                 |                 |            |                 |           |         |             |        |       |         |           |        |      |       |                         |       |    |  |  |
|             |                | <u> </u> 个ノ     | 信息:             |                 |            |                 |           | 单位      | 编号:         |        |       |         | 业务经办开始曰期: |        |      |       |                         |       |    |  |  |
|             |                | 业条经办截3          | 588:            |                 |            |                 |           |         |             |        |       |         |           |        |      |       |                         |       |    |  |  |
| L           |                | 11/7/11/2 (8/13 |                 |                 |            |                 |           |         |             |        |       |         |           |        |      |       |                         |       |    |  |  |
| 检索[0] 重度[C] |                |                 |                 |                 |            |                 |           |         |             |        |       |         |           |        |      |       |                         |       |    |  |  |
|             | <b>查询未申核信息</b> |                 |                 |                 |            |                 |           |         |             |        |       |         |           |        |      |       |                         |       |    |  |  |
| гŝ          | 失止计助金申 猗信息     |                 |                 |                 |            |                 |           |         |             |        |       |         |           |        |      |       |                         |       |    |  |  |
|             | 序号             | 查看影像资料          | 业务流水号           | 失业人员申领编号        | 个人编号       | 身份证号码<br>(证件号码) | 引 姓名<br>) | 单位编号    | 失业金申领日期     | 失业原因   | 农民工标志 | 农民工是否缴费 | 申领待遇类另    | 申领来源   | 很行名称 | 课行开户行 | 银行帐号                    | 联系人姓名 | ^  |  |  |
|             | 1              | 0               | 100000174850637 | 10000000106723  | 7001070976 | 4330211993101   | 70415唐森   | 7000040 | 62020-07-01 | 单位提出终止 | 不是农民工 |         | 失业补助金     | 社会保险系统 | L行   |       | 6226428513151712141     |       | 11 |  |  |
|             | 2              | 0               | 100000174850648 | 100000000106726 | 1018385634 | 53222519881024  | 4071X 姚帅  | 7000060 | 72020-07-01 | 其他     | 不是农民工 |         | 失业补助金     | 社会保险系统 | 建行   | 320   | 123123                  |       | se |  |  |
|             | 3              | 0               | 100000174850743 | 10000000106736  | 1020315682 | 5201811986061   | 21731 杨毅  | 7000114 | 02020-07-01 | 其他     | 不是农民工 |         | 失业补助金     | 社会保险系统 | 贵阳银行 | ř     | 6217359908011717548     |       | 18 |  |  |
| Ī           | 4              | 0               | 100000174850669 | 100000000106730 | 1018718433 | 52212319950429  | 91011 刘贵冈 | 7000071 | 32020-07-01 | 其他     | 不是农民工 |         | 失业补助金     | 社会保险系统 | L行   |       | 12121212121212121212121 |       | 87 |  |  |
|             | 1 δ            | 0               | 100000174850670 | 100000000106731 | 1019749618 | 52011219991012  | 21113陈恩   | 7000006 | 52020-07-01 | 单位提出终止 | 不是农民工 |         | 失业补助金     | 社会保险系统 | L行   |       | 7897897897897897897897  |       | 18 |  |  |
| IF.         |                |                 |                 |                 |            |                 |           |         |             |        |       |         |           |        |      |       |                         |       | -  |  |  |
| IF.         | -              |                 |                 |                 |            |                 |           |         |             |        |       |         |           |        |      |       |                         |       | -  |  |  |
|             | -              |                 |                 |                 |            |                 |           |         |             |        |       |         |           |        |      |       |                         |       | -  |  |  |
| IF          | -              |                 |                 |                 |            |                 | -         | -       |             |        |       |         |           |        |      |       |                         |       | -  |  |  |
|             |                |                 |                 |                 |            |                 |           |         |             |        |       |         |           |        |      |       |                         |       | -  |  |  |
| IF.         | -              |                 |                 |                 |            |                 |           | -       |             |        |       |         | -         |        |      |       |                         |       | -  |  |  |
|             |                |                 |                 |                 |            |                 |           |         |             |        |       |         |           |        |      |       |                         |       | -* |  |  |
| Ľ           | <              |                 |                 |                 |            |                 |           |         |             |        |       |         |           |        |      |       |                         | >     |    |  |  |
| - 3         | <b>入信</b>      | 3               |                 |                 |            |                 |           |         |             |        |       |         |           |        |      |       |                         |       |    |  |  |
|             |                | 7               | 不通过原因:          |                 |            |                 | •         |         |             | 备注:    |       |         |           |        |      |       |                         |       |    |  |  |
|             |                |                 |                 |                 |            | _               |           | •       | 审核通过[S]     | 审核不测   | €过[D] |         |           |        |      |       |                         |       |    |  |  |
|             |                |                 |                 |                 |            |                 |           |         |             |        |       |         |           |        |      |       |                         |       |    |  |  |

# 3. 功能按钮描述

【检索】按钮:查询出还未审核的申领信息 【重置】按钮:查询人员错误,点击清空页面信息 【审核通过】按钮:认定该条信息正确,可以进行下一步操作 【审核不通过】按钮:认定该条信息错误,需要重新做失业待遇申领